## Vider le cache du navigateur Firefox

Chaque navigateur est équipé d'un cache, qui permet de conserver des documents transitant par son biais. La mise en cache permet de réduire la charge du serveur web (car on ne le sollicite pas systématiquement) et, pour l'internaute, d'accroître la rapidité de consultation, puisque les documents sont conservés « à portée de main ».

Il est toutefois nécessaire de vider périodiquement ce cache, dont la capacité de stockage est généralement limitée par les navigateurs.

## Sous Firefox, la manipulation est la suivante :

*N.B.* : la barre des menus doit être affichée. Si ce n'est pas le cas, affichez-la par un clic droit en haut de page et cochez « barre de menus »

| $\checkmark$ | Barre de <u>m</u> enus    |  |  |  |  |  |
|--------------|---------------------------|--|--|--|--|--|
| <b>(</b>     | <u>B</u> arre personnelle |  |  |  |  |  |
|              | Personnaliser             |  |  |  |  |  |

Dans la barre de menus, déroulez « outils / options »

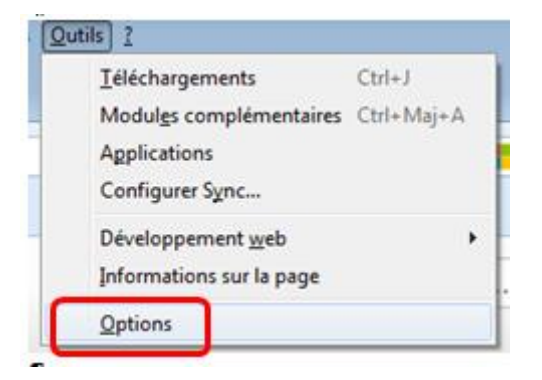

## Sélectionnez l'onglet « avancé »

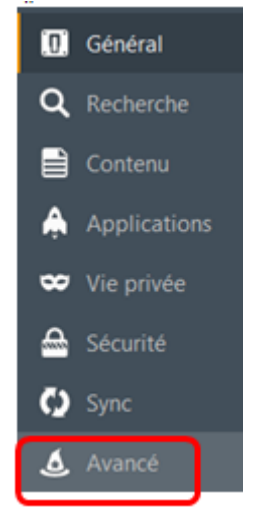

Cliquez sur « vider maintenant ».

*N.B.* : il est parfois nécessaire de cliquer plusieurs fois pour réaliser une purge complète.

| Avancé                                                              |                            |                |              |             |                          |
|---------------------------------------------------------------------|----------------------------|----------------|--------------|-------------|--------------------------|
| Général                                                             | Données collectées         | Réseau         | Mises à jour | Certificats |                          |
| Connexion                                                           |                            |                |              |             |                          |
| Configurer la                                                       | façon dont Firefox se conn | ecte à Interne | et .         |             | Paramètres               |
| Contenu wel                                                         | o en cache                 |                |              |             |                          |
| Le contenu web en cache utilise actuellement 7,2 Mo d'espace disque |                            |                |              |             | <u>V</u> ider maintenant |
| Modifier                                                            | la gestion automatique de  | u cache        |              |             |                          |
| <u>L</u> imiter le                                                  | e cache à 350 👘 Mo         | d'espace disq  | ue           |             |                          |

Lorsque le cache est vidé, l'indication « le contenu web en cache » doit afficher « utilise actuellement 0 octets d'espace disque »

| Contenu web en cache                                                  |                          |
|-----------------------------------------------------------------------|--------------------------|
| Le contenu web en cache utilise actuellement 0 octets d'espace disque | <u>V</u> ider maintenant |
| Modifier la gestion automatique du cache                              |                          |
| Limiter le cache à 350 Mo d'espace disque                             |                          |

Après cette purge, vous pouvez recharger la page que vous étiez en train de consulter, soit par l'icône à droite de la barre d'adresse soit par la touche F5.

| -      |                                                                         |        |      |
|--------|-------------------------------------------------------------------------|--------|------|
| ÷      | ▲ https://www.google.fr/?gfe_rd=cr&ei=cksIWYTvLYLu8wfngpG4BA&gws_rd=ssI | Na 🛃 🔤 | ⊽ Cł |
| $\sim$ |                                                                         |        |      |